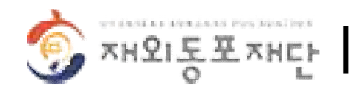

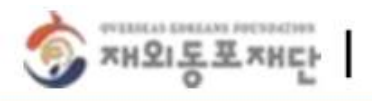

#### ڬ 01. 한상넷(www.hansang.net) 접속 및 회원가입 or 로그인

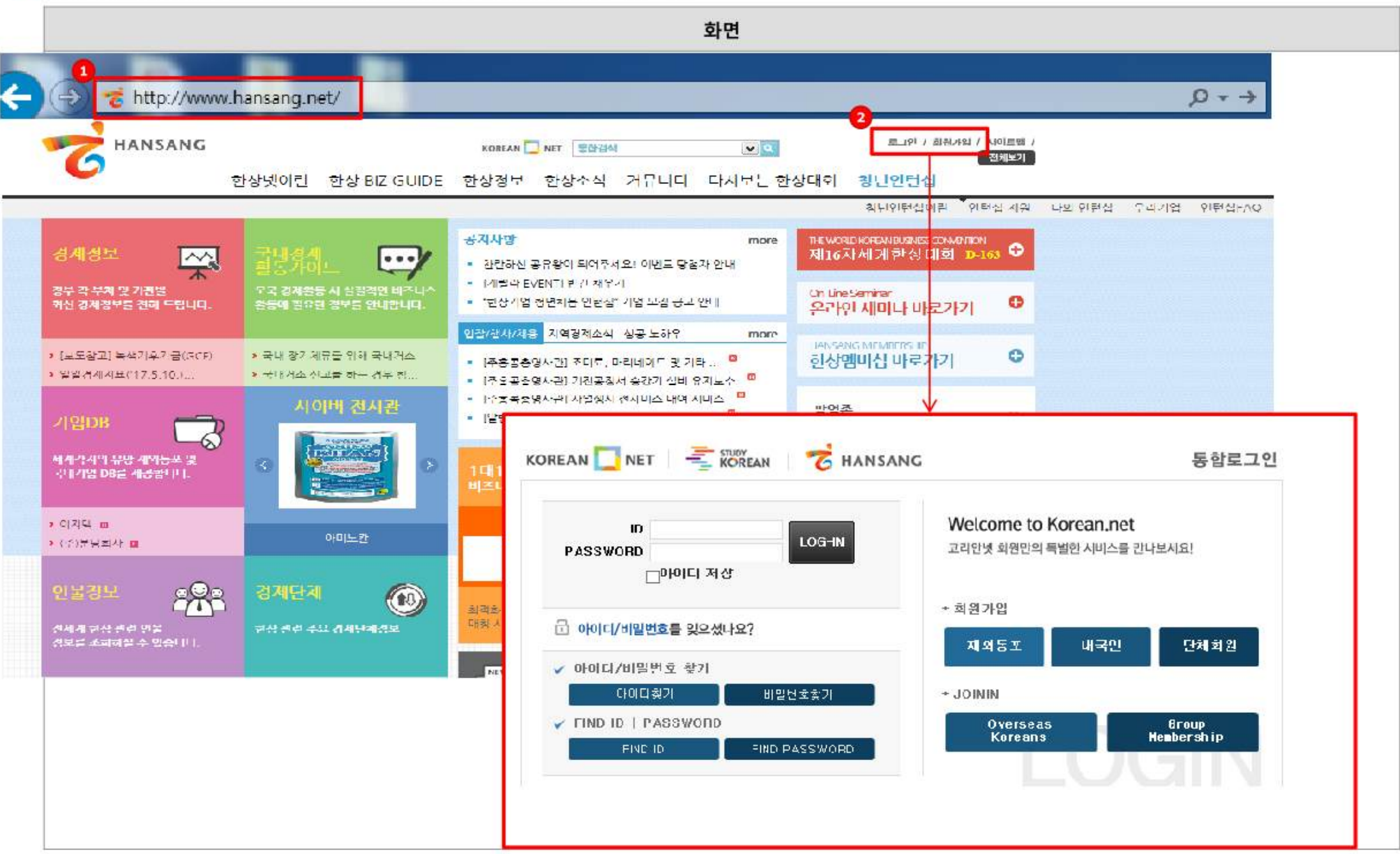

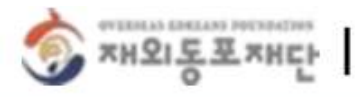

ڬ 02. 청년인턴십 -> 우리기업

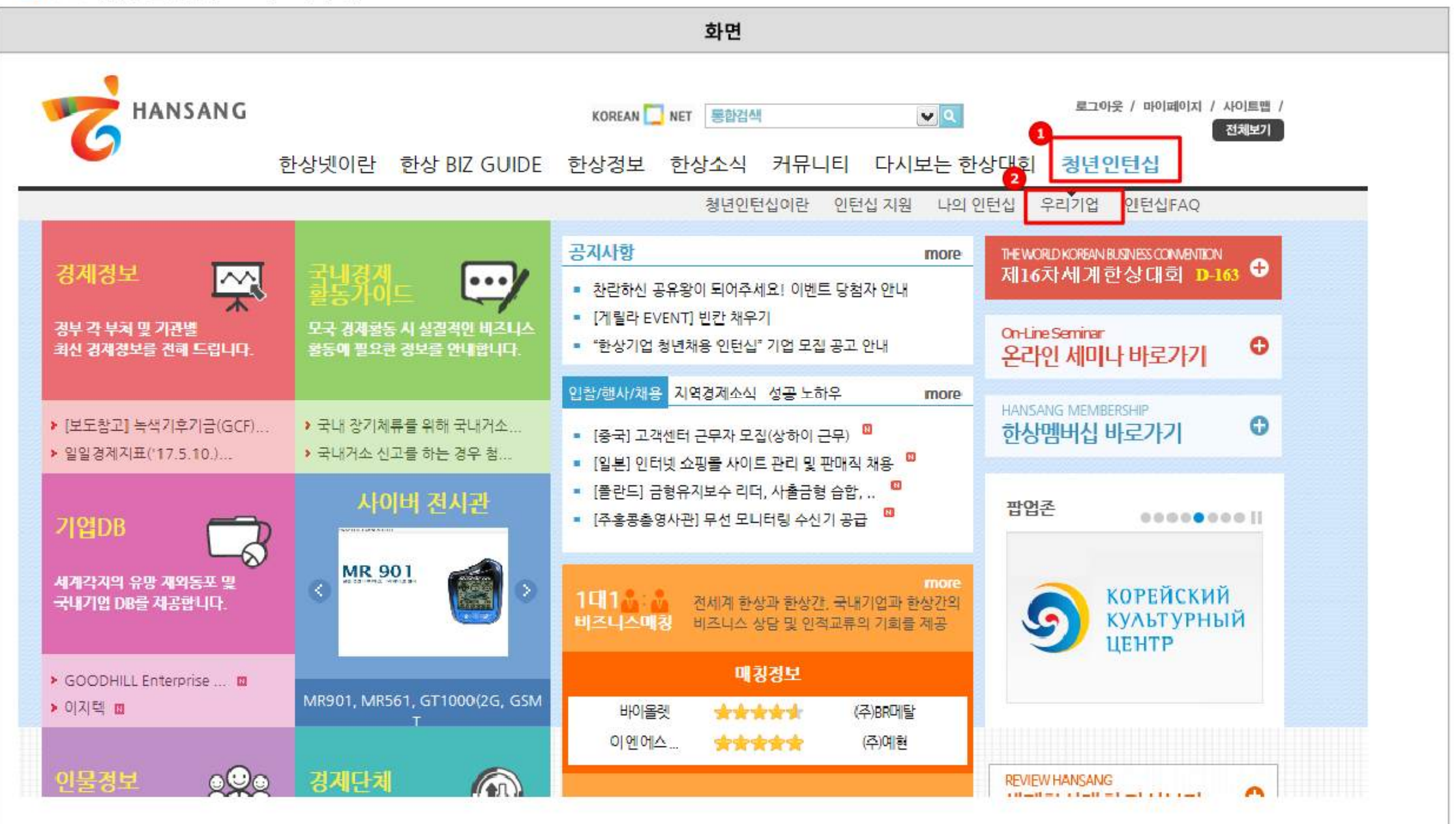

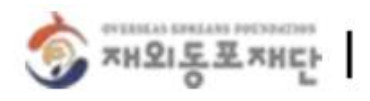

ڬ 03. 채용신청관리

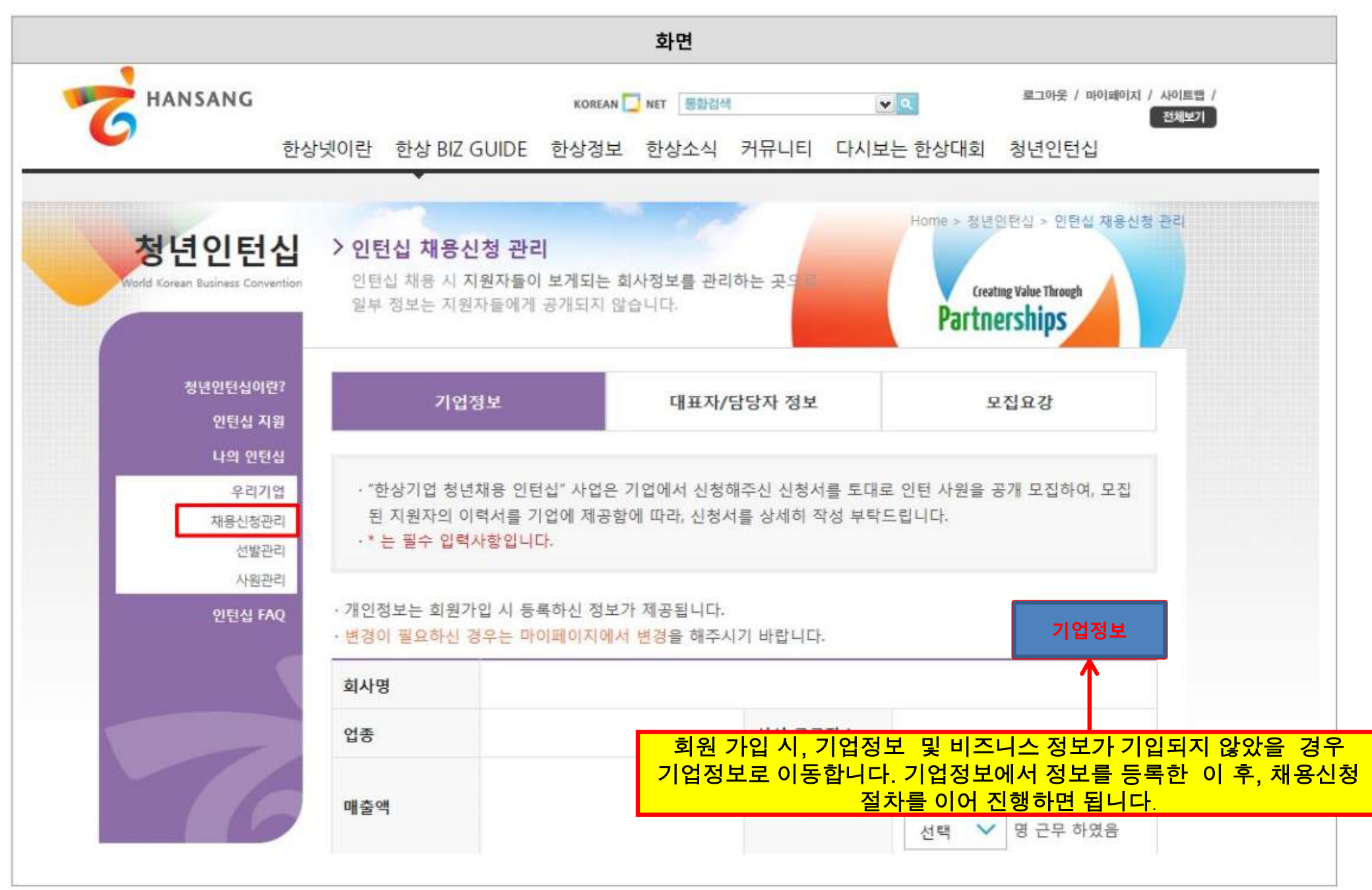

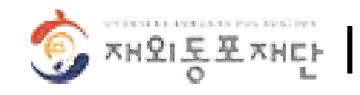

#### ڬ 03. 채용신청관리 > 기업정보

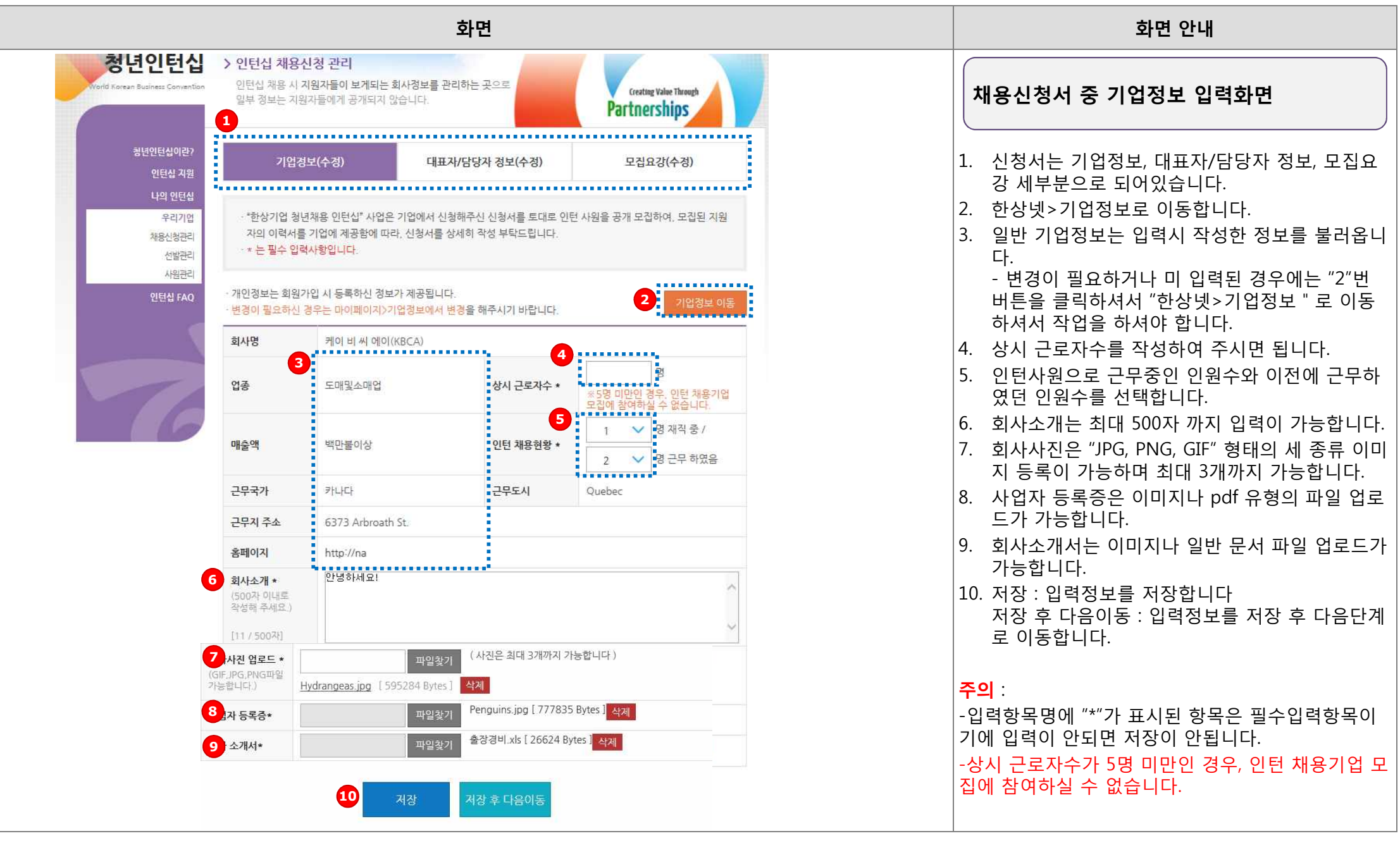

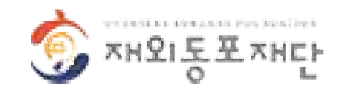

#### ڬ 03. 채용신청관리 > 대표자/담당자정보

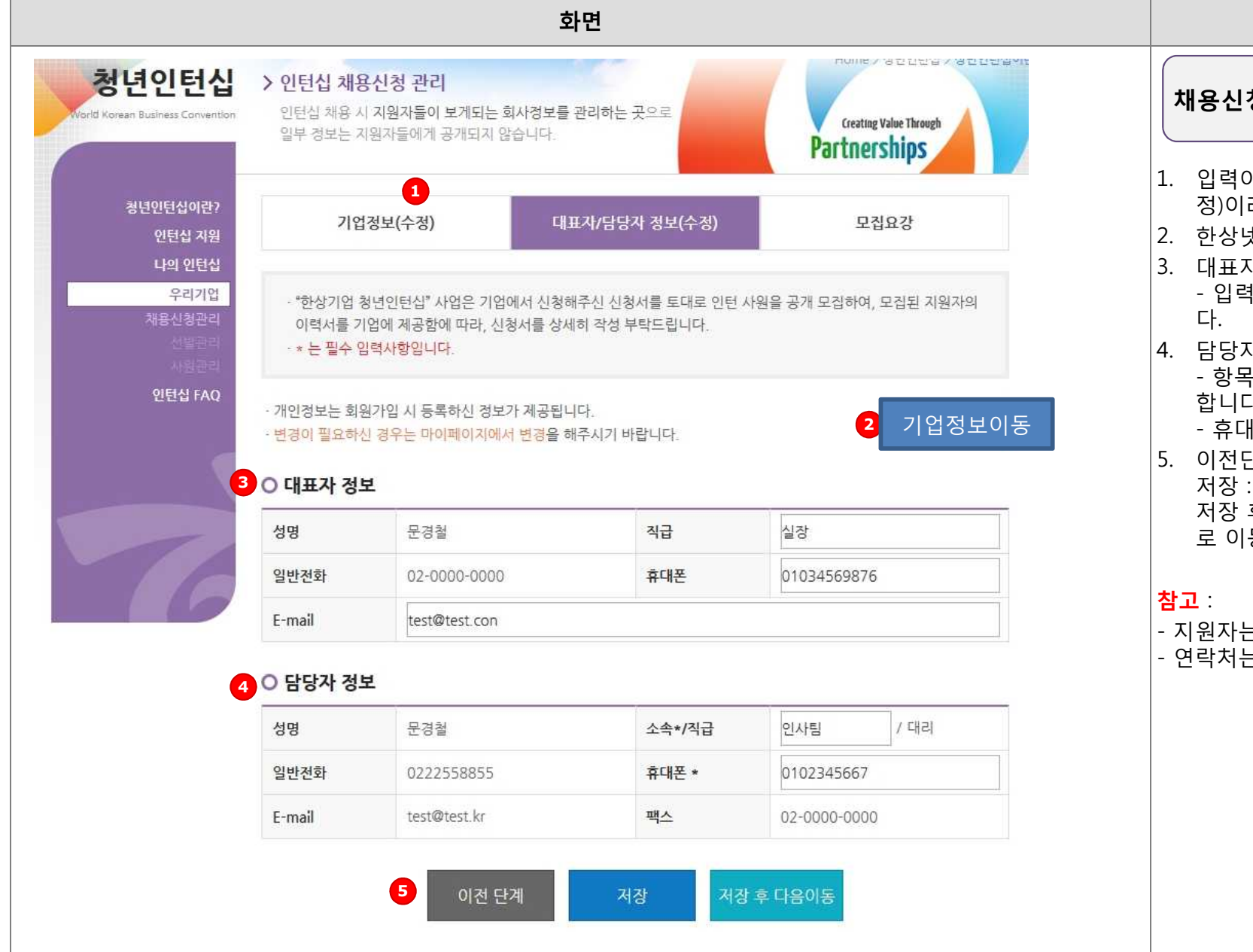

| 화면 안내                                                                                                    |  |  |  |  |  |  |
|----------------------------------------------------------------------------------------------------|--|--|--|--|--|--|
| 채용신청서 중 대표자/담당자정보 입력화면                                                                                                    |  |  |  |  |  |  |
| <ol> <li>입력이 완료되고 저장된 단계는 단계명 옆에 (수<br/>정)이라는 표시가 추가됩니다.</li> <li>화상네&gt; 기억적보이도 페이지로 이도하니다.</li> </ol>                                                   |  |  |  |  |  |  |
| <ol> <li>전영핏기입장도이등 페이지도 이용합니다.</li> <li>대표자 정보 입력란입니다.</li> <li>- 입력이 가능한 부분은 입력박스로 표시가 됩니다.</li> </ol>                                                   |  |  |  |  |  |  |
| <ul> <li>4. 담당자 정보 입력란입니다.</li> <li>- 항목명에 "*" 표시된 항목은 필수로 입력하셔야<br/>합니다.</li> </ul>                                                                      |  |  |  |  |  |  |
| <ul> <li>휴대폰 정보는 숫자만 입력해주세요</li> <li>이전단계 : 저장없이 이전단계로 이동합니다.</li> <li>저장 : 입력정보를 저장합니다</li> <li>저장 후 다음이동 : 입력정보를 저장 후 다음단계</li> <li>로 이동합니다.</li> </ul> |  |  |  |  |  |  |
| <mark>참고</mark> :<br>- 지원자는 대표자/담당자 정보를 볼 수 없습니다.<br>- 연락처는 숫자만 입력이 가능합니다.                                                                                |  |  |  |  |  |  |
|                                                                                                    |  |  |  |  |  |  |
|                                                                                                    |  |  |  |  |  |  |

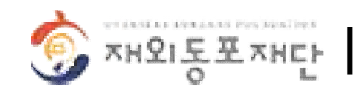

#### ڬ 03. 채용신청관리 > 모집요강 (1/2)

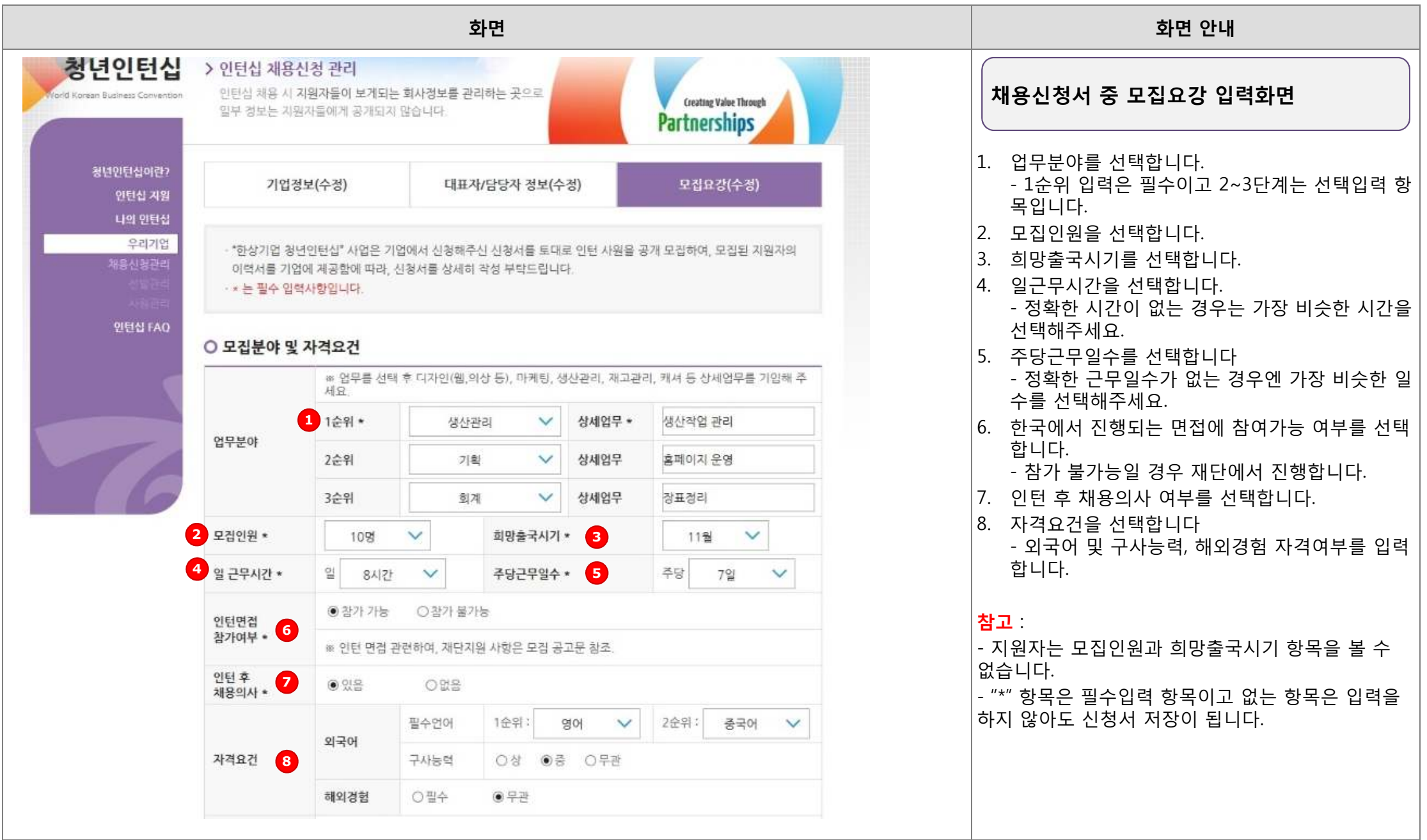

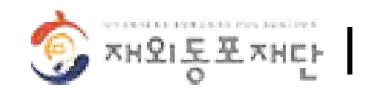

#### **\ 03. 채용신청관리 > 모집요강 (2/2)**

| 화면                         |                                                                                                    |                                              |                        |                                                                              | 화면 안내                                                                                                    |  |  |
|----------------------------|----------------------------------------------------------------------------------------------------|----------------------------------------------|------------------------|------------------------------------------------------------------------------|----------------------------------------------------------------------------------------------------|--|--|
| 우대사항 1                     | 성실한 근무자료                                                                                                    |                                              |                        |                                                                              | 배우시처네 주 미지수가 이려하며                                                                                                    |  |  |
| 인턴 VISA<br>지원여부 * 2        | ○ 물가능<br>● 가능 / VISA종류<br>교육비자                                                                                 | 채용시 VISA 지원여부 * 3                            | ● 물가능<br>○ 가능 / VISA종류 |                                                                              | 1. 지원자 우대사항을 입력합니다.                                                                                                    |  |  |
| 기업지원 * 4                   | <ul> <li>※ 기업 부담 : 매월 최소 US</li> <li>● 있음</li> <li>○ 없음</li> <li>☑ 현금 : US\$ 300.00</li> <li>☑ 숙소지원</li> </ul> | \$500 또는 그에 상용하는 현물 지원<br>/ 매월 🗌 교통<br>근 4지원 | 숙소, 교통, 식사 등)          |                                                                              | <ol> <li>인던 VISA 지원여부를 전력합니다.</li> <li>가능일 경우 비자종류를 입력해주세요.</li> <li>채용 시 VISA 지원여부를 선택합니다.</li> <li>가능일 경우 비자종류를 입력해주세요.</li> <li>기업지원사항을 선택합니다.</li> <li>지원이 있는 경우 세부항목을 선택해주세요.</li> <li>5~7. 기타사항을 입력합니다.</li> </ol> |  |  |
| 이 기타사항                     |                                                                                                    |                                              | 1                      | - 죄대 500자까지 입력이 가능입니다.<br>8. 이전단계 : 저장없이 이전단계로 이동합니다.<br>9. 저장 : 입력정보를 저장합니다 |                                                                                                    |  |  |
| 인턴채용 목적                    | 인턴채용 목적 * (12 / 500자) 5<br>인턴채용 목적 입력영역                                                                        |                                              |                        |                                                                              | 10. 비디모기 : 단계할 입력한 영모할 한 회원으로<br>보여줍니다.<br>- 저장이 안된 경우엔 저장하기 안내창이<br>생성됩니다.                                                                                                    |  |  |
| <b>인턴사원 활용(</b><br>인턴사원 활용 | <b>업무) 계획 * (19 / 500자 )</b> (6<br>(업무) 계획 입력영역                                                                |                                              | 펼쳐보기 ▼                 |                                                                              | 11. 제출하기 : 입력된 정보를 인턴사원 채용신정을<br>합니다.<br>- 채용기업 모집공고 기간이 아닐 경우엔 제출하<br>기 버튼이 보이지 않습니다.                                                                                                    |  |  |
| <b>기타 요청사항</b><br>기타 요청사항  | * (12/500자) <b>7</b><br>입력영역                                                                                   |                                              | 펼쳐보기 ▼                 |                                                                              | <mark>참고</mark> :<br>- 지원자는 VISA지원여부 항목을 볼 수 없습니다.                                                                                                    |  |  |
|                            | 이전 단계<br><b>8</b>                                                                                              | 저장 미리보<br>9 <b>1</b> 0                       | 기 제출하기<br>11           |                                                                              |                                                                                                    |  |  |